## **راهنمای آپلود سوالات آزمون از طریق قالب فایل Word در سامانه آزمون فرادید**

پس از دریافت قالب فایل word آن را باز کنید.در صفحه اول قالب word توضیحات زیر را مشاهده خواهید کرد:

| ﻧﺎﻡ ﺁﺯﻣﻮﻥ:  | دانشگاه علوم پزشکی و خدمات بهداشتی درمانی تبریز |
|-------------|-------------------------------------------------|
| رشته تحصصی: | دانشکده                                         |
|             |                                                 |

فرمت پیشنهادی word برای ورود سوالات چهارگزینه ای • خطوط جداول فقط برای نمایش قرار داده شده است.

- هر سوال در یک جدول مستقل آورده می شود.
- سطر اول نام آزمون مرتبط ( نام درس ) قرار داده می شود.
- برای مشخص نمودن گزینه صحیح در جدول هر سوال ، اسمت راست گزینه صحیح علامت \* گذاشته شود .
  - شماره سوال و گزینه ها به عنوان مرجع برای آنالیز سوالات در نظر گرفته می شود .
    - تعداد جدول در هر صفحه مهم نیست.
    - افزایش ارتفاع جدول بدلیل زیاد بودن متن سوال مهم نیست.
- تعداد جدول های درج شده صرفا جهت راحتی کار بوده و در صورت کم شدن تعداد جدول ها و زیاد شدن آن مشکلی در ورود سوالات پیش نمی آید. (تعداد سوالات ورودی به تعداد جدول ها)
  - ورود اطلاعات منبع اختیاری می باشد

در صفحه دوم قالب فایل word جدولهایی را مشاهده خواهید نمود که در هر جدول یک سوال را وارد خواهید نمود.تعداد جداول برحسب تعداد سوال می تواند کم یا زیاد باشد.توجه داشته باشید که به غیر از نوشته سطر عنوان آزمون و ساقه سوال هیچ متن دیگری از جدول پاک نگردد.

| ﻧﺎﻡ ﺁﺯﻣﻮﻥ:  | اه علوم پزشکی و خدمات بهداشتی درمانی تبریز | دانشگا |
|-------------|--------------------------------------------|--------|
| رشته تخصصی: | دانشکده                                    |        |
| ه شود.      | به جای این نوشته عنوان آزمون ( درس ) نوشت  |        |
|             | به جای این نوشته متن سوال نوشته شود.       | ١      |
|             | الف                                        |        |
|             | ب                                          |        |
|             | ت                                          |        |
|             | د                                          |        |
|             | ·                                          | مئبع:  |
| [           |                                            |        |
| ه شود.      | به جای این نوشته عنوان آزمون ( درس ) نوشت  |        |
|             | به جای این نوشته متن سوال نوشته شود.       | ۲      |
|             | الف                                        |        |
|             | ب                                          |        |
|             | ت                                          |        |
|             | د                                          |        |
|             |                                            | مئبع:  |

توضيحات مربوط به جدول سوال:

1 - سطر اول مربوط به عنوان آزمون یا همان عنوان درس می باشد که استاد باید متن پیش فرض را پاک
 و عنوان آزمون یا عنوان درس را درج نماید.

2- سطر دوم که کنار آن عدد نوشته شده ، عدد مربوط به شماره سوال و سلول جلوی عدد مربوط به متن سوال یا ساقه سوال می باشد که در این قسمت متن پیش فرض باید پاک شود و به جای آن ساقه سوال نوشته شود.

3- سطرهای الف، ب، ج، د مربوط به گزینه های همان سوال می باشند که در سلول سمت چپ ، گزینه مربوط نوشته می شود.

4- در سلول سمت راست گزینه ها ، گزینه ای که به عنوان گزینه صحیح سوال می باشد با درج نمودن علامت \* در کنار آن مشخص می شود.

5- سطر منبع : طراح سوال می تواند منبع سوال را در این بخش وارد نماید. ( اختیاری)

|       | به جای این نوشته عنوان آزمون ( درس ) نوشته شود. |
|-------|-------------------------------------------------|
| ١     | به جای این نوشته متن سوال نوشته شود.            |
|       | الف                                             |
|       | ب                                               |
|       | ح<br>ت                                          |
|       | د ا                                             |
| مثبع: |                                                 |

نمونه یک سوال ایجاد شده در قالب word سوالات :

| . رایانه در آموزش ۱                                 | کاربر،  |       |
|-----------------------------------------------------|---------|-------|
| ی ایجاد شده در محیط powerpoint 2007 را چه می نامند؟ | فايلها; | ١     |
| document                                            | الف     |       |
| book                                                | ب       |       |
| presentation                                        | 5       | *     |
| chart                                               | د       |       |
|                                                     |         | منبع: |

این جدول به تعداد سوالات تکرار می شود.

پس از درج سوالات در قالب فایل word برای آپلود در سامانه فرادید از طریق آدرس <u>https://exam.tbzmed.ac.ir</u> وارد صفحه اصلی می شویم و با وارد نمودن نام کاربری و رمز ورود وارد داشبورد مدیریتی آزمونها می شویم.

|                                       |                                                                                   |                                                                                                    |                                                                                                    | 0,772                                                                                                    |                                                                                                    |
|---------------------------------------|-----------------------------------------------------------------------------------|----------------------------------------------------------------------------------------------------|----------------------------------------------------------------------------------------------------|----------------------------------------------------------------------------------------------------|----------------------------------------------------------------------------------------------------|
|                                       |                                                                                   | فزار)<br>افزار)                                                                                                   | خروجی از اطلاعات (استاندارد نرم ا<br>ورود اطلاعات از فایل(استاندارد نرم                                                                                                    | دول رشته ها                                                                                                    | مدیریت آزمون آزمونهای جاری و آینده ج                                                                                                    |
|                                       |                                                                                   | CRP                                                                                                    | ورود اطلاعات از فایل های متفرقه<br>ورود اطلاعات PMP/KF/توضیحی/'                                                                                                    | کارشناسی ارشد آموزش پزش                                                                                                    | سایت : آزمونها الکترونی 🔹 پرونده رشته ها:                                                                                                    |
| Figure ضرایب درسی                     | ی مرتبط Normal Values                                                             | آزمونها                                                                                                    |                                                                                                    |                                                                                                    | آزمون ها                                                                                                    |
|                                       | ه مديريت                                                                          | پروند                                                                                                    |                                                                                                    |                                                                                                    | پرونده مدیریت گزارشات                                                                                                    |
| ات تعداد در صفحه                      | عنوان تعداد سوا                                                                   | وع آزمون #                                                                                                    | زمان پایان آزمون مدت زمان نو                                                                                                    | ساعت شروع تاریخ برگزاری                                                                                                    | # 🗌 # نام آزمون                                                                                                    |
| داده ای برای نمایش وجود<br>تعداد ردیف |                                                                                   | (ce 40) a                                                                                                    | لابان - ۱۹۷۹ میلید در ملحه (۱/ ۲۰ ۲۰ ۲۰ تعداد در ملحه                                                                                                    | تعداد ردیف : 1 🛠                                                                                                    | <ul> <li>۲ → نازرد زبانه در امورس ۲</li> </ul>                                                                                                    |
|                                       | فرایب درسی<br>۲۹ نیس<br>۲۵ نیس<br>۱۹ نمایش وجود<br>۱۹ نمایش وجود<br>۲۹ نمایش وجود | ی مرتبط Figure Normal Values مرایب درمی<br>ه مدیریت<br>عوان تعداد سوالات تعداد در صفحه<br>داده ای برای نمایش وجود | یزر)<br>انبر)<br>CRF<br>آرمونهای مرتبط<br>۲۹ آومونهای مرتبط<br>۲۹ آومونهای مرتبط | فروچه از اطلاعات (استاندارد نرم انزار)<br>ویود اطلاعات از قبل(استادارد نرم انزار)<br>ویود اطلاعات از قبل استاد این می تعترف<br>CRP/توضیعی/PMP/KF توضیعی/PMP/توضیعی)<br>روانه اطلاعات از قبل استاد<br>برونده هدیریت<br>برونده هدیریت<br>برونده هدیریت<br>داده ای برای نمایش وجود<br>داده ای برای نمایش وجود<br>داده ای برای نمایش وجود | دول رشته ها ورود اطلاعات (استاندارد نرم افزار)<br>ورود اطلاعات او العلای عن قرافی علی منتقد<br>ورود اطلاعات او العلای عنوان<br>CRP/توضیحی/PMP/KF توضیحی<br>CRP/توضیحی /PMP/KF توضیحی<br>CRP/توضیحی /PMP/KF توضیحی<br>روداده مدیریت<br>ساعت شروع قارمغ برگزاری زمان بالای آمون مدت زمان نوع آلوفن<br>ساعت شروع قارمغ برگزاری زمان بالای آمون مدت زمان نوع آلوفن<br>ساعت شروع تاریخ برگزاری زمان بالای آمون مدت زمان نوع آلوفن<br>ساعت شروع تاریخ برگزاری زمان بالای آمون<br>تعداد در صلحه ای 20 تعاد مراحله ای ترایخ<br>تعداد دریف : 1 « < ( 1 / 1 > » اعداد در صلحه ای 20 تعاد<br>تعداد دریف : |

|   |                                     | ای متفرقه         | 🔀 ورود اطلاعات از فایل ه  |
|---|-------------------------------------|-------------------|---------------------------|
| ~ | رمت وزارت                           | فر                | فرمت ورودی:               |
| ~ | ایل سوالات                          | فا                | نوع فایل ورودی :          |
| ~ | ارشناسی ارشد آموزش پزشکی            | 5                 | نام رشته :                |
| ~ | اربرد رایانه در آموزش 1             | 5                 | عنوان آزمون :             |
|   | . را نمی بینید نوع آن را کنترل کنید | ای- اگر آزمون خود | فقط آزمونهای چهار گزینه ا |
|   | پاسخ نامه اکسل نتایج                | فرمت فایل Word    | فرمت فایل Word سوالات     |
|   | Bold,Ita                            | alic,Size,FontNa  | 🗌 پاکردن استایل فونت me   |
|   |                                     |                   | بارگزاری و ذخیره          |
|   |                                     |                   |                           |
|   |                                     |                   |                           |
|   |                                     |                   |                           |

توضيح اطلاعات فرم ورود اطلاعات از فايل هاى متفرقه:

فرمت ورودی: گزینه فرمت وزارت انتخاب شود. نوع فایل ورودی: گزینه فایل سوالات انتخاب شود. نام رشته: عنوان رشته ای که سوالات مربوط به آن رشته می باشد انتخاب شود. عنوان آزمون: عنوان آزمونی که می خواهیم سوالات در آن آزمون قرار گیرد انتخاب شود. سپس روی دکمه "بارگزاری و ذخیره" کلیک می نماییم تا پنجره انتخاب فایل از کامپیوتر باز شود. فایل سوالات را انتخاب و روی دکمه open کلیک می کنیم.

|                   | This PC > Deskton > Navid > Faradid > N | ew folder 🗸 Čì Sea | rch New folder   | Q      |                                       |
|-------------------|-----------------------------------------|--------------------|------------------|--------|---------------------------------------|
|                   |                                         |                    |                  | 0      | 🛽 🔀 ورود اطلاعات از فایل های متفرقه   |
| Organize  New fol | A Name                                  | Data modified      | 8== <b>*</b>     | Cize.  | فرمت ورودی:                           |
| This PC           | Name                                    | Date modified      | Туре             | SIZE   |                                       |
| 3D Objects        | docx.فرمت_ورود_اطلاعات_سوالات 📳         | 6/22/2020 1:05 AM  | Microsoft Word D | 3      | نوع فایل ورودی :                      |
| Desktop           |                                         |                    |                  |        |                                       |
| Documents         |                                         |                    |                  |        | — نام رشته :                          |
| Downloads         |                                         |                    |                  |        | , يو                                  |
| Music             |                                         |                    |                  |        | 0 عنوان آزمون :                       |
| Pictures          |                                         |                    |                  |        | فقط آنمونواي جوار گندنه اير اگر آنمون |
| Videos 🛃          |                                         |                    |                  |        | عصد ارمونهای چهار ترینه ای اثر ارمون  |
| 🐛 Local Disk (C:) |                                         |                    |                  |        | فرمت فایل Word سوالات فرمت فایل rd    |
| 🥪 Local Disk (D:) |                                         |                    |                  |        |                                       |
| 🥌 Local Disk (E:) |                                         |                    |                  |        | 📋 پاکردن استایل فونت Size,FontName    |
| 🥪 Software (F:)   | × <                                     |                    |                  | >      | بارگزاری و ذخیره                      |
| File n            | ame: فرمت ورود إطلاعات سوالاتdocx       | ~ All              | Files (*.*)      | $\sim$ |                                       |
|                   |                                         |                    | 0                |        |                                       |
|                   |                                         |                    | Open Cano        | el     |                                       |

در صورتی که فایل سوالات به درستی آپلود شود پیغام "انجام عملیات با موفقیت انجام شد" نشان داده می شود.

روی دکمه "تایید" کلیک می کنیم و پنجره بارگزاری را می بندیم.

| مونق                      |
|---------------------------|
| عملیات با موفقیت انجام شد |
| 5 تائيد                   |

مشاهده می کنیم که سوالات در بخش آزمونهای مرتبط وارد شده است.

|                                 |                    |               |                      |                      |               |                          |                 | جدول رشته ها    | آزمونهای جاری و آینده     | يت آزمون    |
|---------------------------------|--------------------|---------------|----------------------|----------------------|---------------|--------------------------|-----------------|-----------------|---------------------------|-------------|
|                                 |                    |               |                      |                      |               | . پرونده گزارشات آنالیز  | آموزش پزش       | : کارشناسی ارشد | الكتروني 👻 پرونده رشته ها | ت: آزمونها  |
|                                 |                    | ضرایب درسی    | Figure Normal Values | آزمونهای مرتبط       |               |                          |                 |                 |                           | لھ ر        |
| 0 <b>T</b>                      |                    |               |                      | پرونده مديريت        | ÷γ            |                          |                 |                 | ت گزارشات                 | نده مديرين  |
| انتخاب سوالات به صورت<br>تصادفی | تعداد سوال ثبت شده | تعداد در صفحه | تعداد سوالات         | # 🔄 عنوان            | نوع آزمون     | مان پایان آزمون مدت زمان | تاریخ برگزاری ز | ساعت شروع       | بون                       | 🗌 # نام آزه |
| >4                              | 1                  | 1             | ر آموزش 1 1          | 1 🔄 کاربرد رایانه در | چند گزینه های | 20 1399/03/31 - 10:40    | 1399/03/31      | 10:30           | . رایانه در آموزش 1       | 🔄 🖌 کاربرد  |
|                                 |                    |               |                      |                      |               |                          |                 |                 |                           |             |
| تعداد در صفحه : 250             | s≪ < 1 / 1 > ≫ 1:  | تعداد رديف    |                      | Ð                    | حه : 250      | تعداد در صف 🛠 🖌 ا        | اد رديف :1 🛠    | تعدا            |                           |             |